1pxのラインをデザインすることで、ウェブデザインの質感をアップすることができます。 ラインを描くときは、使用している色よりもやや明るい色を使用することで、立体感が増します。

今回は緑色をメインとしているので、薄黄緑色(#acd86e)を使用しています。

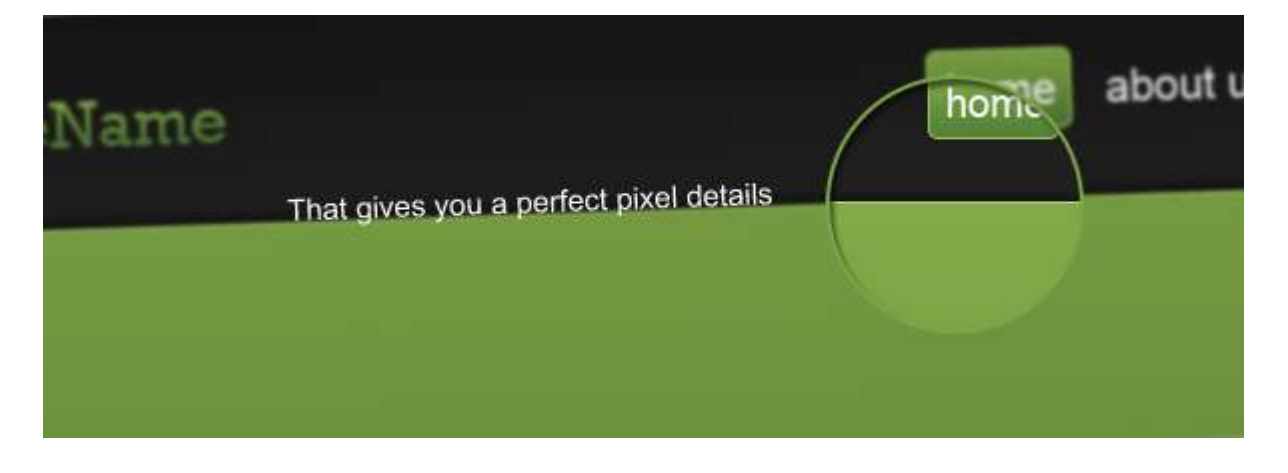

テキストを入力する際も、レイヤースタイルを使い淡いグラデーションを適用することでクリーンなレイ アウトに仕上がります。

| H<br>C                                                                                                    | lere's Our Brand<br>Oops, Welcome!                                                                      | d new wo                             |
|----------------------------------------------------------------------------------------------------|----------------------------------------------------------------------------------------------------|--------------------------------------|
| Layer Style          Styles         Blending Options: Default         Drop Shadow         Inner Shadow         Outer Glow         Drop Shadow         Inner Shadow         Outer Glow         Bevel and Emboss         Contour         Texture         Satin         Color Overlay         V Gradient Overlay         Stroke | Gradient Overlay<br>Gradient<br>Dipacity:<br>Dipacity:<br>Style:<br>Linear<br>Angle:<br>Scale:<br>100 % | OK<br>Cancel<br>New Style<br>Preview |
| C                                                                                                    | Gradient Editor                                                                                         |                                      |

| Styles                    |                                         |           |
|---------------------------|-----------------------------------------|-----------|
| Blending Options: Default |                                         | Load      |
| Drop Shadow               |                                         | Save      |
| Inner Shadow              |                                         |           |
| Outer Glow                | 1                                       |           |
| Inner Glow                | Name: Dead Dark Grey                    | New       |
| Bevel and Emboss          |                                         |           |
| Contour                   | Gradient Type: Solid 🔻                  |           |
| Texture                   | Smoothness: 100 🔸 %                     |           |
| Satin                     |                                         |           |
| Color Overlay             |                                         | Ĭ         |
| Gradient Overlay          | <b>≜</b> #2f3032                        | #2f3336   |
| Pattern Overlay           | Stop                                    | #215550 m |
| Stroke                    |                                         |           |
|                           | opacity: • % Location:                  | Delete    |
|                           | Color: Location:                        | % Delete  |
| Stroke                    | Opacity: • % Location: Color: Location: | % Delete  |

ボックス枠などをレイアウトするときに映り込みをデザインすることで、立体感がさらにアップします。

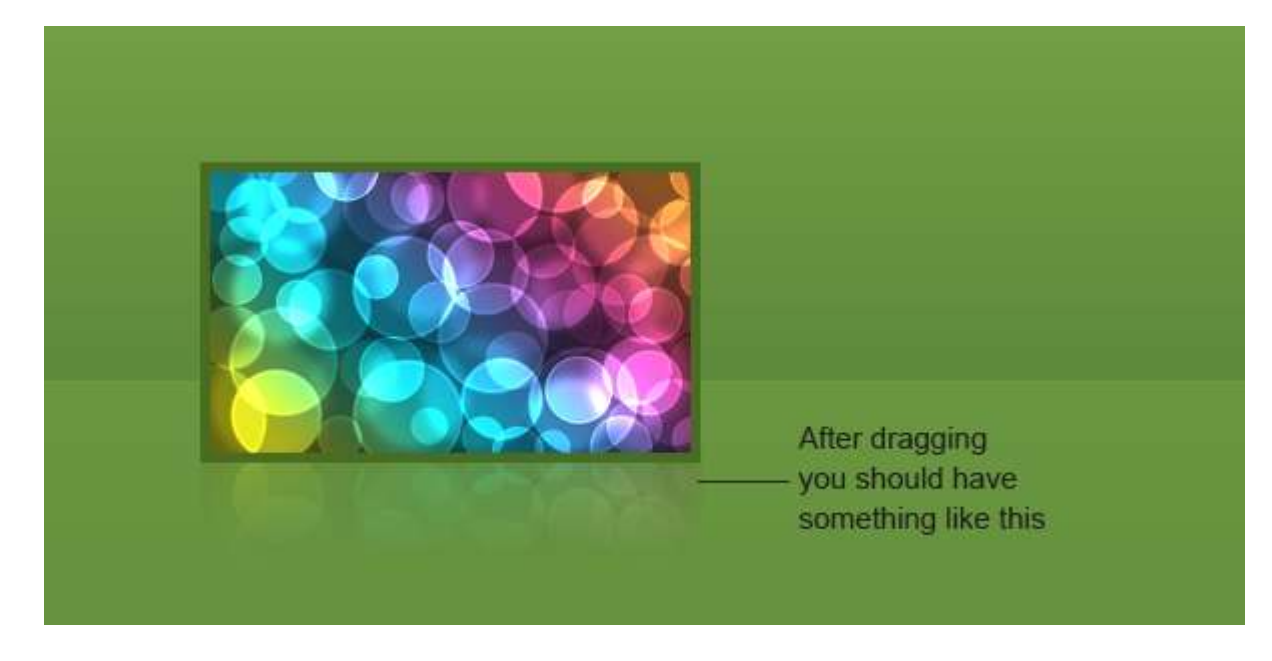

映り込みをデザインするときにはレイヤーマスクを使用することで簡単にデザインすることができます。 このときも緑色の同系色を使うことで背景レイヤーとなじみやすくなります。

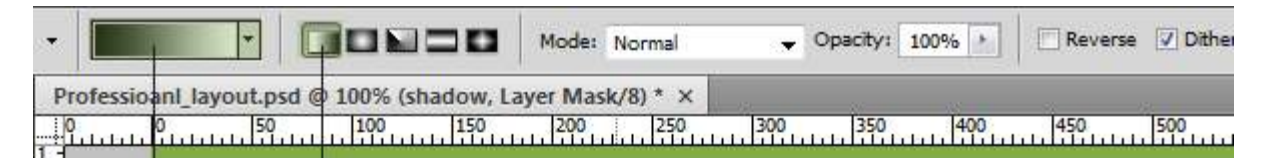

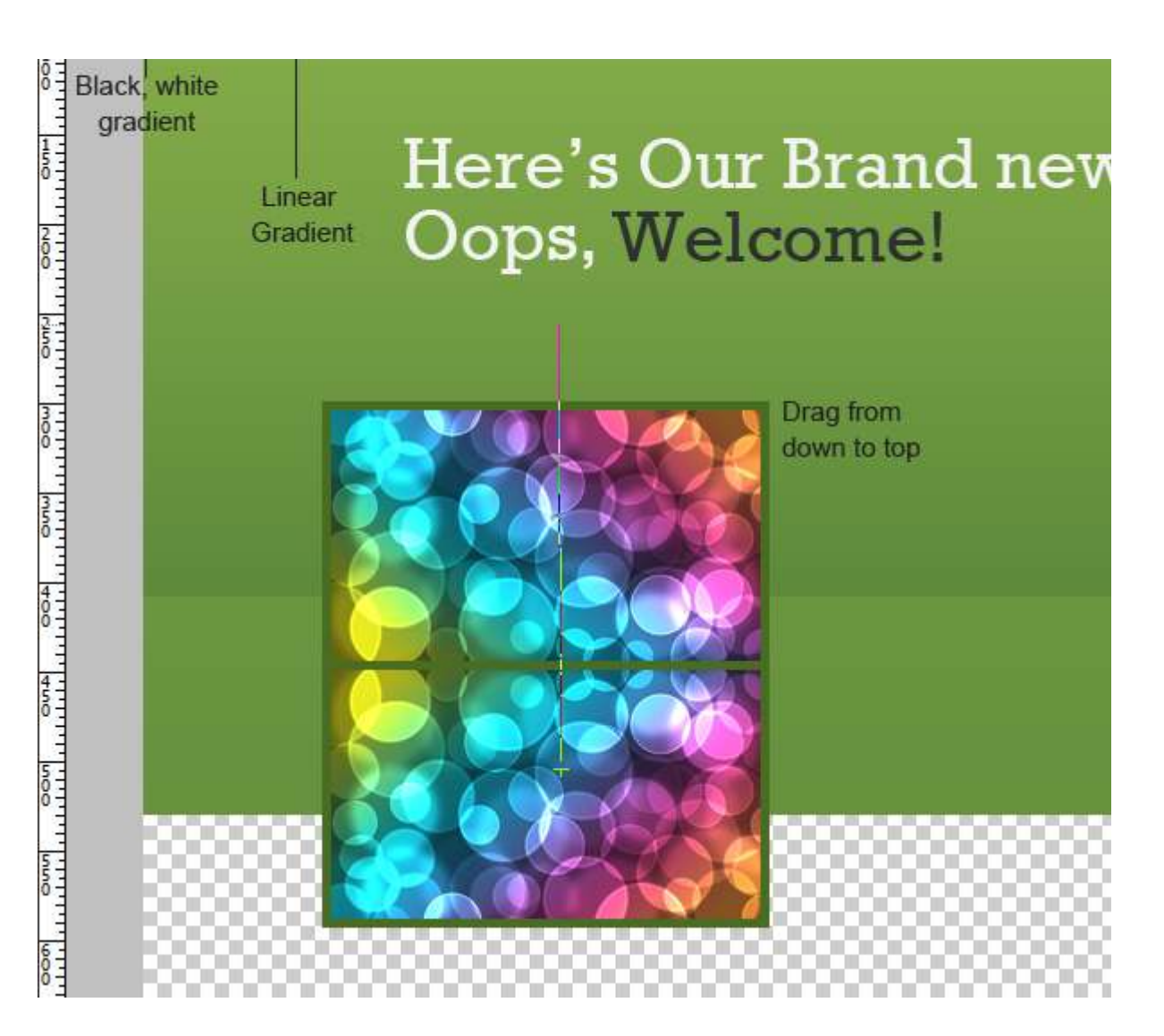

このようなボタンだと思わずクリックしたくなりませんか。

こちらもレイヤースタイルをうまく利用するだけで簡単にデザインすることができます。

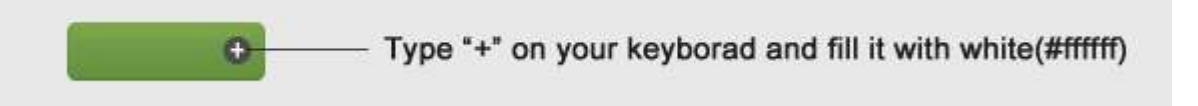

レイヤースタイルは以下のように適用しましょう。

| Styles                    | Inner Shadow<br>Structure #000000 | ОК         |
|---------------------------|-----------------------------------|------------|
| Blending Options: Default | Blend Mode: Normal                | Cancel     |
| Drop Shadow               | Opacity: 17 %                     | New Style  |
| Inner Shadow              |                                   | 2 Proviour |
| Outer Glow                | Angle: 90 ° Use Global Light      | Preview    |
| Inner Glow                | Distance: 1 px                    |            |
|                           |                                   |            |

| Satin Color Overlay Gradient Overlay Pattern Overlay Stroke | Contour: Anti-aliased<br>Noise: 0 %                                                                                                    |
|-------------------------------------------------------------|----------------------------------------------------------------------------------------------------|
| Lavar Shile                                                 |                                                                                                    |
| Layer Style                                                 |                                                                                                    |
| Styles                                                      | Bevel and Emboss OK                                                                                                    |
| Blending Options: Default                                   | Structure Cancel                                                                                                    |
| Drop Shadow                                                 | Techniquer court                                                                                                    |
| Inner Shadow                                                | Depth: 431_%                                                                                                    |
| Outer Glow                                                  | Direction:  Direction:  Direct |
| 📄 Inner Glow                                                | Size:                                                                                                    |
| Bevel and Emboss                                            | Soften: 0 px                                                                                                    |
| Contour                                                     | Shading                                                                                                    |
| Texture                                                     | Angle: 90 °                                                                                                    |
| Satin                                                       | ( • ) Use Global Light                                                                                                    |
| Color Overlay                                               | Altitude: 30 °                                                                                                    |
| Pattern Overlay                                             | Gloss Contour:   Anti-aliased                                                                                                    |
| Stroke                                                      | Highlight Mode: Normal - #7da841                                                                                                    |
|                                                             | Opacity:                                                                                                    |
|                                                             | Shadow Mode: Multiply - #000000                                                                                                    |
|                                                             | Opacity: 0 96                                                                                                    |
|                                                             |                                                                                                    |
| (c                                                          |                                                                                                    |
| Layer Style                                                 |                                                                                                    |
| Shiles                                                      | Gradient Overlay                                                                                                    |
| Blandlar Online Defect                                      | Gradient                                                                                                    |
| Drop Shadow                                                 | Blend Mode: Normal Cancel                                                                                                    |
| Viop Shadow                                                 | Opacity: 100 % New Style                                                                                                    |
| Outer Glow                                                  | Gradient:                                                                                                    |
| Inner Glow                                                  | Style: Linear  V Align with Layer                                                                                                    |
| Bevel and Emboss                                            | Angle: ( ) 90 °                                                                                                    |
| Contour                                                     | Scale:%                                                                                                    |
| Texture                                                     |                                                                                                    |
| 💟 Satin                                                     |                                                                                                    |
| Color Overlay                                               |                                                                                                    |
| Gradient Overlay                                            |                                                                                                    |
| Pattern Overlay                                             |                                                                                                    |
| ⊡ Stroke                                                    |                                                                                                    |

| 50 100 150                                                                                                    | Gradient Editor                                                                                                    |                                     |
|----------------------------------------------------------------------------------------------------|----------------------------------------------------------------------------------------------------|-------------------------------------|
| Layer Style                                                                                                    | - Presets -                                                                                                    | OK<br>Cancel                        |
| Styles<br>Blending Options: Default<br>Drop Shadow<br>Inner Shadow<br>Outer Glow                                                                                                    |                                                                                                    | E Load<br>Save                      |
| Inner Glow  Sevel and Emboss  Contour  Texture                                                                                                    | Name: Custom<br>Gradient Type: Solid                                                                                                    | New                                 |
| Satin Color Overlay Gradient Overlay Pattern Overlay                                                                                                    | #66923e                                                                                                    | #76a150                             |
| Stroke                                                                                                    | Stops<br>Opacity:   % Location:  Color:  Location:                                                                                                 | % Delete<br>% Delete                |
| Layer Style                                                                                                    |                                                                                                    |                                     |
| Styles<br>Blending Options: Default<br>Drop Shadow<br>Inner Shadow<br>Outer Glow<br>Douter Glow<br>Devel and Emboss<br>Contour<br>Texture<br>Stoke<br>Color Overlay<br>Gradient Overlay<br>Pattern Overlay<br>Stroke | Satin<br>Structure<br>Blend Mode: Overlay<br>Opacity:<br>Angle:<br>990<br>Distance:<br>38 px<br>52e:<br>9 px<br>Contour:<br>Anti-aliased<br>Invert | OK<br>Cance<br>New Style<br>Preview |

アイコンなどをレイアウトするときにはグリッドを使うことできれいに整列させることができます。

またレイアウトする場所も分かりやすく、デザインの時間も短縮することができそうです。

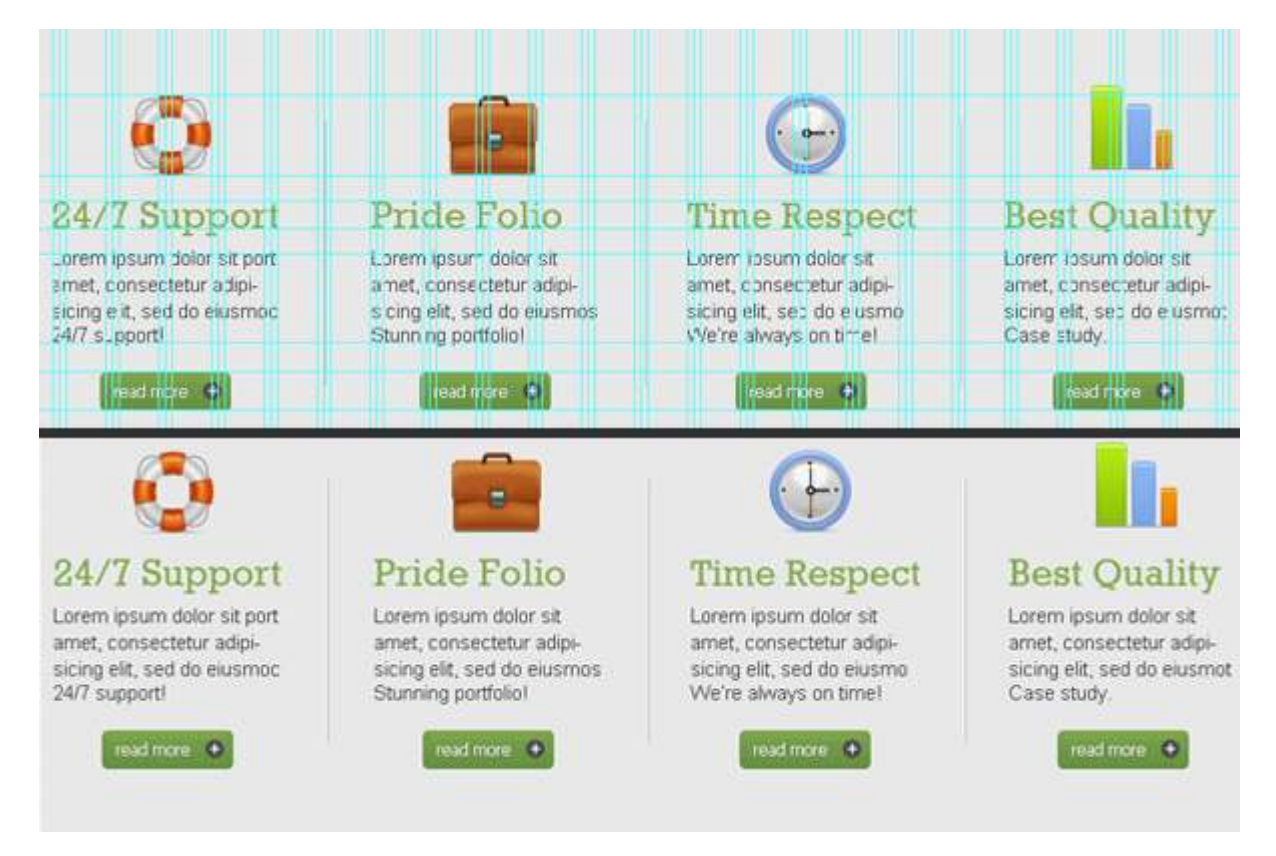

立体的なリボンをデザインするには、2つのレイヤーを組み合わせることで作成します。

まずリボンの表面部分となる長方形を描き、レイヤースタイルを以下のように設定します。

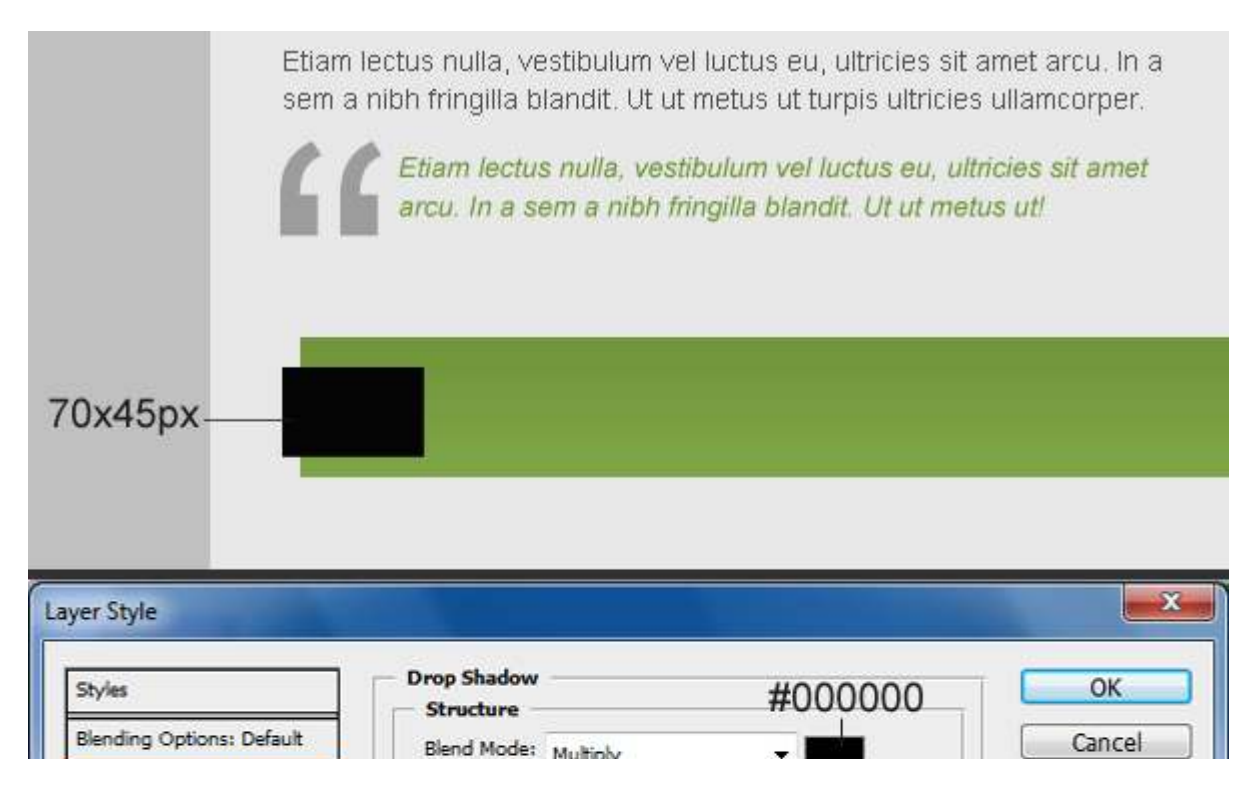

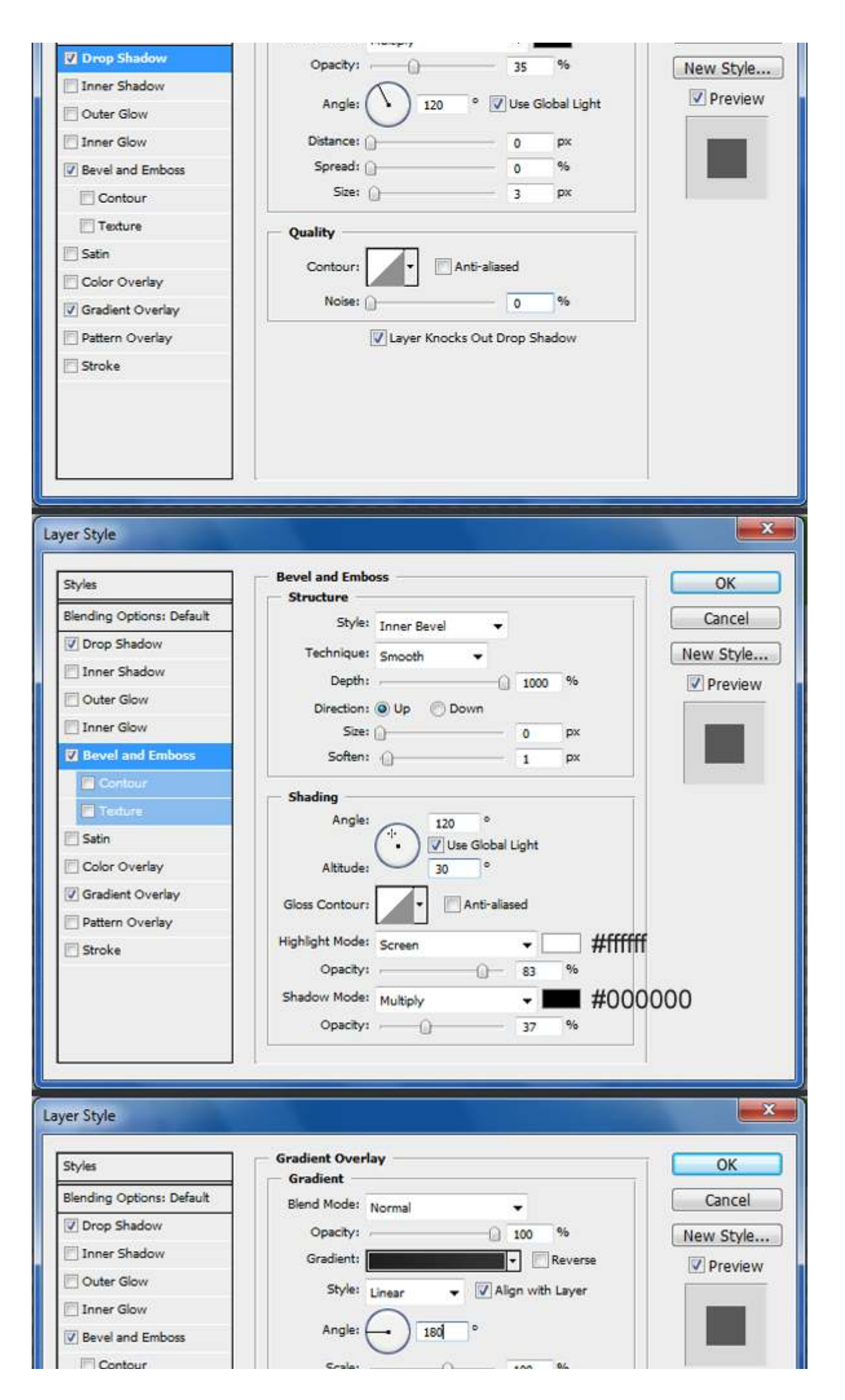

| <ul> <li>Texture</li> <li>Satin</li> <li>Color Overlay</li> <li>Gradient Overlay</li> <li>Pattern Overlay</li> <li>Stroke</li> </ul> |                                                            |                              |
|----------------------------------------------------------------------------------------------------|------------------------------------------------------------|------------------------------|
|                                                                                                    | Gradient Editor                                            | X                            |
| ayer Style<br>Styles<br>Blending Options: Default<br>Imp Shadow                                                                      | Presets                                                    | OK<br>Cancel<br>Load<br>Save |
| Outer Glow Inner Glow Bevel and Emboss Contour Texture Satin Color Overlay                                                           | Name: Custom<br>Gradient Type: Solid<br>Smoothness: 100 	% | New                          |
| Gradient Overlay Pattern Overlay Stroke                                                                                              | #202020 Stops Opacity: Color: Location:                    | #323232                      |
| Well,                                                                                                    | you should have something like this!                       |                              |

次に10×43pxの長方形を作成し、メインメニューより「編集」>「自由変形」を選択し斜めに傾けます。 この部分が立体的に魅せるポイントとなります。

| — About 10x43                                                                                                    | рх                                                |                                                                                                    |                                                |            |
|----------------------------------------------------------------------------------------------------|---------------------------------------------------|----------------------------------------------------------------------------------------------------|------------------------------------------------|------------|
| 2000 X: 40.0 px △ Y<br>2015 A 2 100 A 2 100 A 2 | : 1253 px   W: 100.0%<br>0% (Shape 1, RGB/8#) * × | Image: Barrier Barrier | 3 0.0 °   H: 0.0<br>ayer 1, RGB/8) * ×<br>[250 | • V: -39 • |
|                                                                                                    |                                                   |                                                                                                    |                                                |            |
| Here                                                                                                    | e's how it should look                            |                                                                                                    |                                                |            |
|                                                                                                    |                                                   |                                                                                                    |                                                |            |

詳しいチュートリアルに関しては、参照元サイトを参考にしてください。

使われているテクニックはウェブデザインのトレンドをうまく取り入れているので、ぜひ覚えておきたいところです。

また以前ご紹介した「(海外記事) フォトショップでシンプルでオシャレなウェブレイアウトをデザイン <u>する方法</u>」でも同じテクニックをいくつか使ってデザインしています。